# **CISCO** Academy

## Packet Tracer – Connect IoT Devices to a Registration Server

## The Smart Home Network

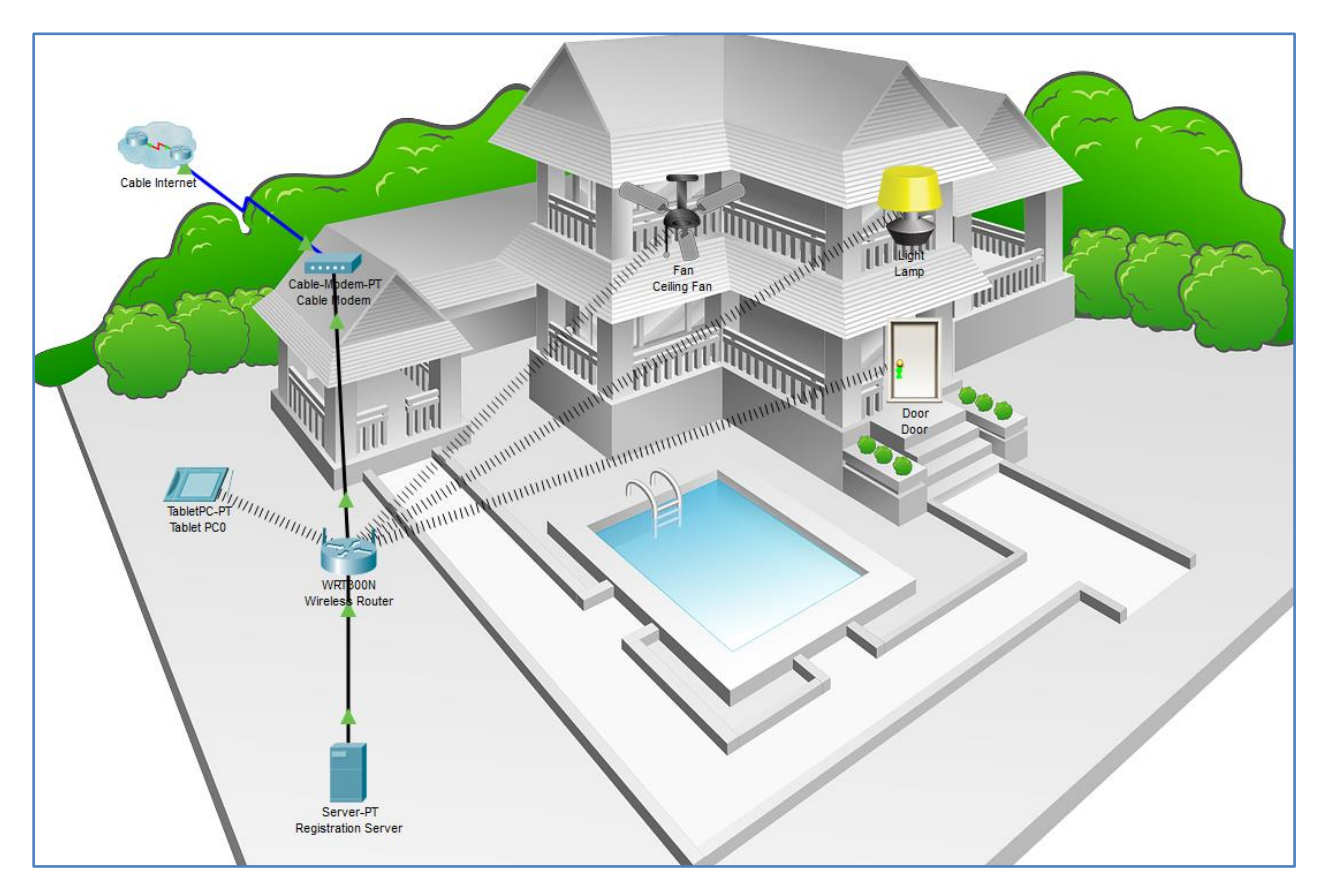

#### **Objectives**

Part 1: Add a Registration Server to the Network

Part 2: Register IoT Devices to the Registration Server

#### **Background / Scenario**

In this activity you will add a registration server and several IoT devices to an existing home network and monitor those devices through the registration server.

## Part 1: Add a Registration Server to the Network

#### Step 1: Open the Registration\_Server.pkt file and save the file to your computer

#### Step 2: Add a registration server on the network

a. Place the **Server** end device onto the workspace and connect it to the home gateway.

Find the Server in the End Devices Selection box and drag it to the workspace.

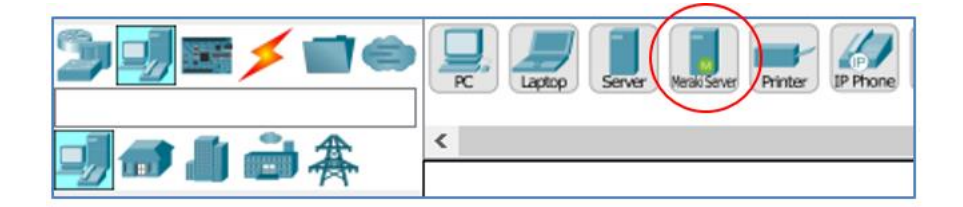

b. Connect the server to the wireless router.

Using a copper straight-through cable, connect the server to the wireless router.

c. Enable the registration server service on the server.

Click the server in the workspace to open the configuration window. Click the **Services** tab and then click the **IoT** service in the left pane. Click the **"On**" button to enable the service.

| 🤻 Server1       |          |         |             |            |                     | - |        | ×  |
|-----------------|----------|---------|-------------|------------|---------------------|---|--------|----|
| Physical Config | Services | Desktop | Programming | Attributes |                     |   |        |    |
| SERVICES        |          |         |             |            | Registration Server |   |        |    |
| DHCP            | Service  | e       |             |            | On                  |   | 0 0    | ff |
| DHCPv6          |          |         |             |            |                     |   |        |    |
| TFTP            |          |         |             |            |                     |   |        |    |
| DNS             |          |         |             |            |                     |   |        |    |
| SYSLOG          |          |         |             |            |                     |   |        |    |
| AAA             |          |         |             |            |                     |   |        |    |
| NTP             |          |         |             |            |                     |   |        |    |
| EMAIL           |          |         |             |            |                     |   |        |    |
| FTP             |          |         |             |            |                     |   |        |    |
| IoT             |          |         |             |            |                     |   |        |    |
| VM Management   |          |         |             |            |                     |   |        |    |
| Radius EAP      |          |         |             |            |                     |   |        |    |
|                 |          |         |             |            |                     |   |        |    |
|                 |          |         |             |            |                     |   |        |    |
|                 |          |         |             |            |                     |   | Delete |    |

d. Configure the server.

Click the **Config** tab. In the **Global Settings** window change the **Display Name** to **Registration Server** and change the **DHCP/DNS IPv4** setting from the default **Static** to **DHCP**.

| -                               | -                                                                                                |                                                                                                    | ×                                                                                                    |
|---------------------------------|--------------------------------------------------------------------------------------------------|----------------------------------------------------------------------------------------------------|----------------------------------------------------------------------------------------------------|
| Programming Attributes          |                                                                                                  |                                                                                                    |                                                                                                    |
| Global Settings                 |                                                                                                  |                                                                                                    | _                                                                                                    |
| Registration Server             |                                                                                                  |                                                                                                    |                                                                                                    |
| IS IPv4                         |                                                                                                  |                                                                                                    |                                                                                                    |
|                                 |                                                                                                  |                                                                                                    |                                                                                                    |
| 192.168.25.1<br>209.165.220.220 |                                                                                                  |                                                                                                    |                                                                                                    |
|                                 | Programming Attributes Global Settings Registration Server NS IPv4  192.168.25.1 209.165.220.220 | Programming Attributes      Global Settings  Registration Server  NS IPv4  192.168.25.1  209.165.220.220 | Programming Attributes     Global Settings     Registration Server     NS IPv4     192.168.25.1   209.165.220.220 |

Verify that the server has received an IPv4 address from the home gateway by clicking the **Desktop** tab and then the **IP Configuration** icon.

| 🤻 Registrat  | ion Server |          |         |             |            |  |  |  |  | - | - | × |
|--------------|------------|----------|---------|-------------|------------|--|--|--|--|---|---|---|
| Physical     | Config     | Services | Desktop | Programming | Attributes |  |  |  |  |   |   |   |
| IP Configura | tion       |          |         |             |            |  |  |  |  |   |   | х |
| -IP Configu  | ration     |          |         |             |            |  |  |  |  |   |   |   |
| DHCP         |            |          |         | ◯ Static    |            |  |  |  |  |   |   |   |
| IP Addres    | s          |          |         | 192.168.2   | 25.107     |  |  |  |  |   |   |   |
| Subnet M     | ask        |          |         | 255.255.2   | 255.0      |  |  |  |  |   |   |   |
| Default G    | ateway     |          |         | 192.168.2   | 25.1       |  |  |  |  |   |   |   |
| DNS Serv     | er         |          |         | 209.165.2   | 220.220    |  |  |  |  |   |   |   |

Note that, in this example, the IPv4 address assigned to the server is 192.168.25.107. Yours may be different.

Close the **Registration Server** window.

## Part 2: Register Devices to the Registration Server

#### Step 1: Create a registration server account

a. Click the **Tablet** icon to open the **Tablet** configuration window. Click the **Web Browser** icon in the **Desktop** tab. Enter the IPv4 address of the **Registration Server** in the **URL** box and then click **Go**.

Because there is no IoT account created yet, one will need to be created. Click the **Sign Up Now** option.

| 🥐 Tablet PC0                                   |    | _ |      | × |
|------------------------------------------------|----|---|------|---|
| Physical Config Desktop Programming Attributes |    |   |      |   |
| Neb Browser                                    |    |   |      | х |
| < > URL http://192.168.25.107                  | Go |   | Stop |   |
| Registration Server Login                      |    |   |      | ^ |
| Username:                                      |    |   |      |   |
| Password:                                      |    |   |      |   |
| Sign In                                        |    |   |      |   |
| Don't have an IoE account? <u>Sign up now</u>  |    |   |      |   |
|                                                |    |   |      |   |
|                                                |    |   |      |   |

Select a username and password and then click Create to create the IoT account.

| 🥐 Tablet PC0                                   | _  |      | × |
|------------------------------------------------|----|------|---|
| Physical Config Desktop Programming Attributes |    |      |   |
| Web Browser                                    |    |      | х |
| < > URL http://192.168.25.107                  | Go | Stop |   |
| Registration Server Login                      |    |      | ^ |
| Username: admin<br>Password: •••••             |    |      |   |
| Sign In                                        |    |      |   |
| Don't have an IoE account? <u>Sign up now</u>  |    |      |   |

Notice in the **IoT Server – Devices** window there are no IoT devices listed. This is because all the devices are still registered with the home gateway.

| 🥐 Tablet PC0                                   | - 🗆 ×                                  |
|------------------------------------------------|----------------------------------------|
| Physical Config Desktop Programming Attributes |                                        |
| Web Browser                                    | X                                      |
| < > URL http://192.168.25.107/home.html        | Go Stop                                |
| IoT Server - Devices                           | Home   Conditions   Editor   Log Out 🔨 |
|                                                |                                        |
|                                                |                                        |
|                                                |                                        |
|                                                |                                        |
|                                                |                                        |
|                                                |                                        |
|                                                |                                        |
|                                                |                                        |
|                                                |                                        |

Close the **Tablet PC0** window.

#### Step 2: Register IoT devices to the registration server

a. Configure the ceiling fan to register with the registration server.

Click the **Ceiling Fan** icon in the workspace to open the device configuration window and then click the **Config** tab. Change the **IoT Server** type from **Home Gateway** to **Remote Server**. Enter the IP address of the registration server from Part 1, and the IoT account **Username** and **Password** created in Step 1 above. Next, click the **Connect** button.

| CLOBAL             | LISDIAV Name  | celling Fan       |  |
|--------------------|---------------|-------------------|--|
| GLOBAL             | Serial Number | PTT0810025V       |  |
| Algorithm Settings | ochar Number  |                   |  |
| Files              | Gateway/DN    | 6 IPv4            |  |
| INTERFACE          | DHCP          |                   |  |
|                    | O Static      |                   |  |
|                    | Gateway       | 192.168.25.1      |  |
|                    | DNS Server    | 200 485 220 220   |  |
|                    | DN3 Server    | 203.103.220.220   |  |
|                    |               |                   |  |
|                    | Gateway/DN    | \$ IPv6           |  |
|                    | O DHCP        |                   |  |
|                    | O Auto Cor    | fig               |  |
|                    | Static        |                   |  |
|                    | IPv6 Gatewa   |                   |  |
|                    | IPv6 DNS Se   | ver               |  |
|                    |               |                   |  |
|                    | InT Server    |                   |  |
|                    | O None        |                   |  |
|                    |               | away              |  |
|                    |               | eway              |  |
|                    | Remote :      | erver             |  |
|                    | Server Addr   | ss 192.168.25.107 |  |
|                    | User Name     | admin             |  |
|                    |               |                   |  |

Close the Ceiling Fan window.

b. Configure the lamp and the door IoT devices to register with the registration server in the same manner.

#### Step 3: Verify that the IoT devices are registered to the registration server

Access the IoT registration server through the wireless **Tablet** web browser using credentials from Step 1 above.

The three IoT devices, the ceiling fan, the lamp, and the door should now be registered with the IoT server.

| Tablet PC0                                    | - 0                                  |
|-----------------------------------------------|--------------------------------------|
| hysical Config Desktop Programming Attributes |                                      |
| eb Browser                                    | <u>د</u>                             |
| < > URL http://192.168.25.107/home.html       | Go Stop                              |
| DT Server - Devices                           | Home   Conditions   Editor   Log Out |
| <ul> <li>Ceiling Fan (PTT0810C2SY)</li> </ul> | Ceiling Fan                          |
| •                                             | Light                                |
| ▶ 		 Lamp (PTT081073EE)                       |                                      |

Close the Tablet PC0 window.

## Step 4: Close Packet Tracer